## HOW TO SEND AN EMBEDDED SWAY LINK

ATUTORIAL

T

### ACCESS YOUR SCIENCE FAIR SWAY

| Sway E Forms                                                                                                    |   | Rection        | zna (        |
|----------------------------------------------------------------------------------------------------|---|----------------|--------------|
| All apps ->                                                                                                    | = | esage,         | 😂 Mark all a |
|                                                                                                    | ~ | Favorites      | ⊘ Focuse     |
| Documents                                                                                                    |   | Inbox 1803     | 🚯 > Putti    |
| New ~                                                                                                    | ⊳ | Sent Items     | 💼 You no     |
|                                                                                                    | 0 | Drafts 9       |              |
| Letter to Parents<br>Burke, Takisha's OneDrive for Business >                                                                                                    | 8 | Hemingway 69   | HMS P        |
|                                                                                                    | 8 | Rhontina Bur 2 |              |
| Presentation9                                                                                                    |   | Bryant, Kimkee | Clantor      |
| The second second |   | Add favorite   | 🚯 IT SUPP    |
| Sisters Through Code Presentation<br>SharePoint - Richmond County Board of E                                                                                                    |   | Folders        | 曼 Seating    |

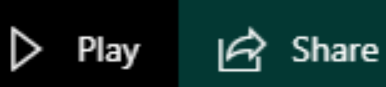

Share your Sway with:

- Specific people or groups
- Those in your organization with the link
- Anyone with a link

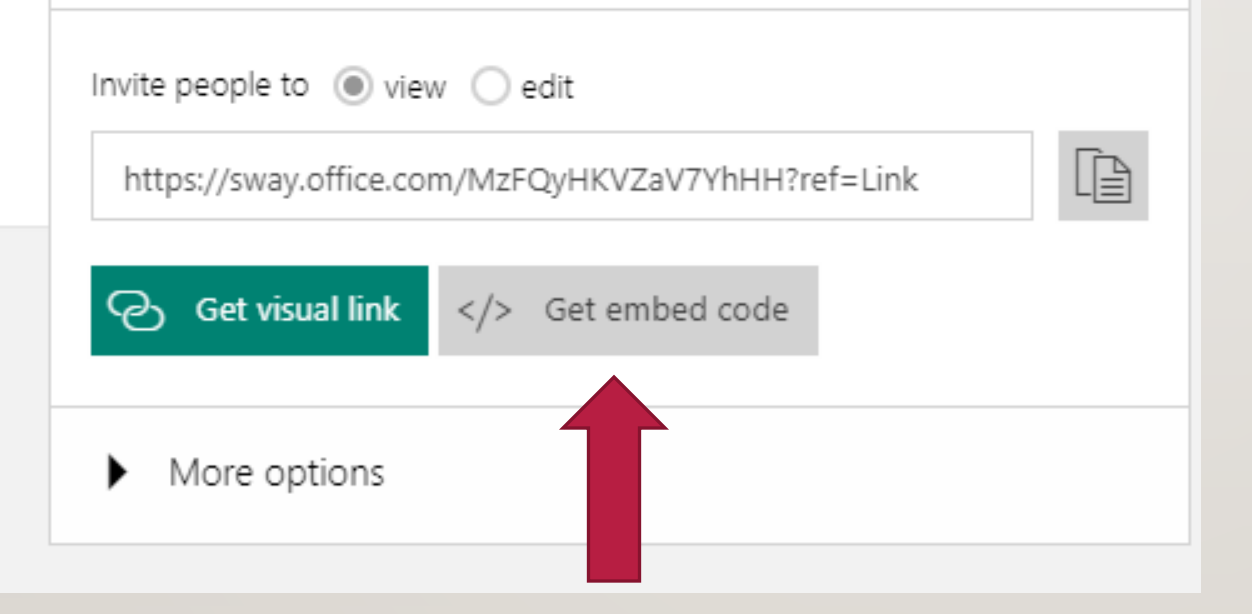

I.WHEN YOU OPEN
 YOUR SWAY, CLICK
 THE "SHARE"
 BUTTON AT THE TOP
 RIGHT CORNER

2. CLICK "GET
EMBED CODE"

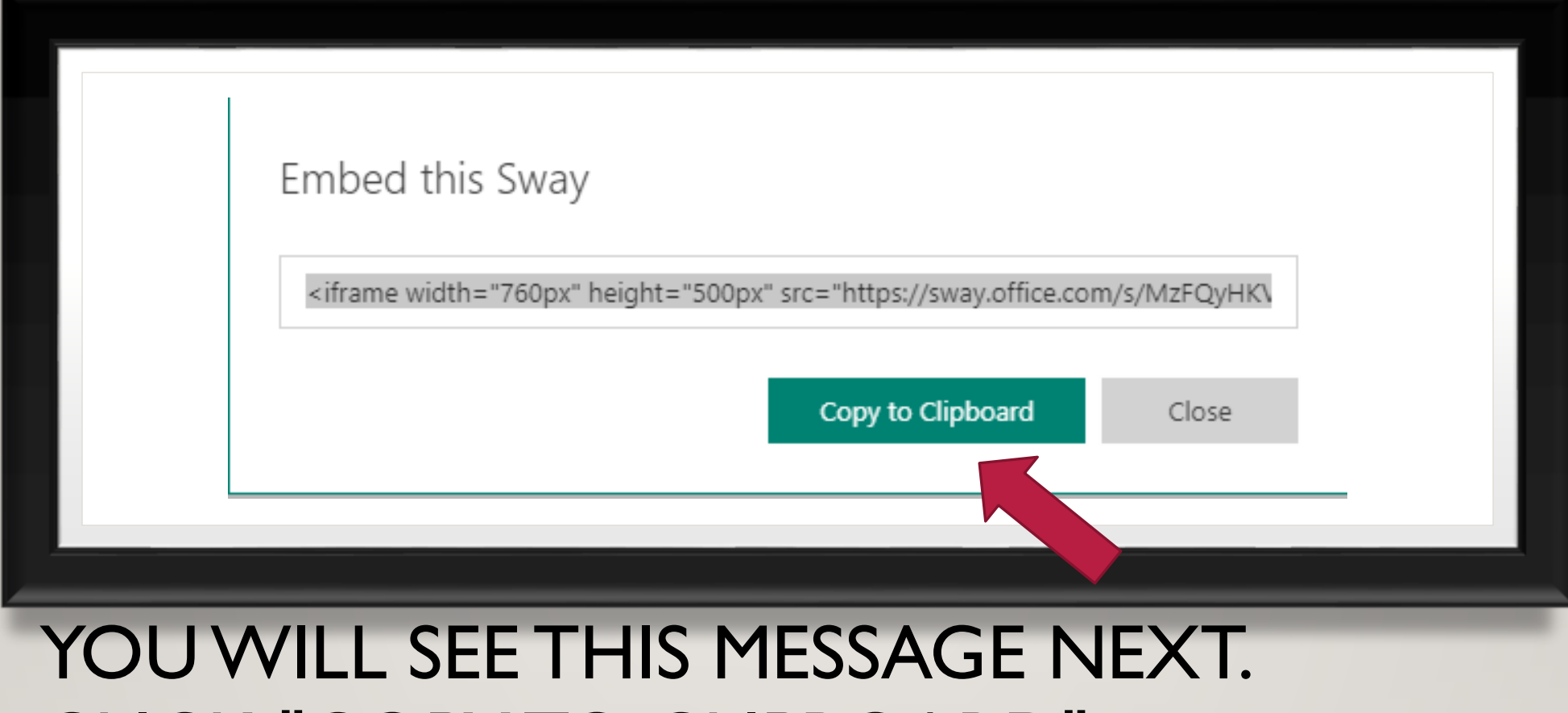

#### CLICK <u>"COPY TO CLIPBOARD"</u>

|       | Burke, Takisha | × |
|-------|----------------|---|
| 10 10 |                |   |

| Cc            | _ |   |  |
|---------------|---|---|--|
| CC.           | _ | _ |  |
| 100 March 100 |   | - |  |
|               | - | ~ |  |

То

/ Sway

ey Ms. Burke,

ere's my sway

'rame width="760px" height="500px" src="https://sway.office.com/s/MzFQyHKVZaV7YhHH/er imeborder="0" marginheight="0" marginwidth="0" max-width="100%" sandbox="allow-forms ow-orientation-lock allow-popups allow-same-origin allow-scripts" scrolling="no" style="borddth: 100%; max-height: 100vh" allowfullscreen mozallowfullscreen msallowfullscreen webkits iframe>

| Ţ | Ą   | L | A° | В | Ι      | U | $\square$ | <u>A</u> | S        | © <mark>≥</mark> |   | €≣ | →≣     | 55 | ≣  |  |
|---|-----|---|----|---|--------|---|-----------|----------|----------|------------------|---|----|--------|----|----|--|
| s | end |   | ~  | D | iscard |   | 0 ~       | <u>a</u> | <u>:</u> | Æ                | Ą | ļ  | $\sim$ |    | Dr |  |
|   |     |   |    |   |        |   |           |          |          |                  |   |    |        |    |    |  |
|   |     |   |    |   |        |   |           |          |          |                  |   |    |        |    |    |  |

# OPEN A NEW EMAIL TO SEND TO THE LINK TO ME.

#### TO PASTE THE LINK IN THE EMAIL:

- EITHER RIGHT CLICK ON YOUR
   KEYPAD AND CLICK PASTE
- OR CLICK "CTRL + V"